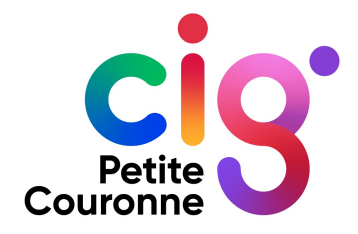

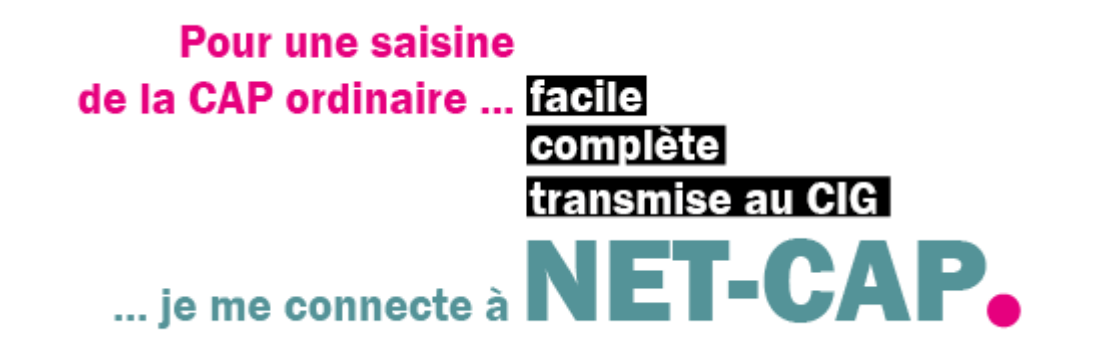

## MODE D'EMPLOI SAISINE AGENT

Dernière mise à jour 7/02/2023

## SOMMAIRE

| PRINCIPES DE LA CAP       | l ———              |                                                                                                    | – p. 3  |
|---------------------------|--------------------|----------------------------------------------------------------------------------------------------|---------|
| NET-CAP • LES DIFFÉRENTES | ÉTAPES D'UNE SAISI | NE                                                                                                    | – p. 6  |
| ÉTAPE 1                   | PAGE D'ACCUEIL     | <u>S'informer</u>                                                                                                    | – p. 7  |
| ÉTAPE 2                   | ONGLET NET-CAP     | Consulter                                                                                                    | — p. 9  |
| ÉTAPE 3                   | ONGLET NET-CAP     | Saisir la CAP                                                                                                    |         |
|                           | TEMPS 1            | Informations relatives à l'agent concerné                                                                                              | – p. 15 |
| ÉTAPE 4                   | ONGLET NET-CAP     | Saisir la CAP                                                                                                    |         |
|                           | TEMPS 1            | Choix du motif de saisine                                                                                                    | – p. 20 |
|                           | TEMPS 2            | Téléverser les pièces du dossier de saisine                                                                                            | – p. 24 |
|                           | TEMPS 3            | • Motivation de la saisine                                                                                                    | – p. 29 |
|                           | TEMPS 4            | Transmission de la saisine                                                                                                    | – p. 31 |
|                           | TEMPS 5            | <ul> <li>Instruction de la saisine</li> <li>Demande d'informations complémentaires</li> <li>Retrait d'un dossier de saisine</li> </ul> | – p. 33 |
|                           | TEMPS 6            | • Dossier finalisé pour la séance                                                                                                    | — p. 38 |
| ÉTAPE 5                   | ONGLET NET-CAP     | Consulter l'avis de la CAP                                                                                                    | p. 40   |

Ce mode d'emploi de NET-CAP vous permettra de saisir la CAP en formation ordinaire, de suivre votre dossier et de disposer le l'avis rendu en séance.

Notre objectif est de vous accompagner dans la prise en main de NET-CAP.

Bonne lecture !

## MÉMO PRINCIPES DE LA CAP

Si la CAP de votre collectivité ou établissement a été créée auprès du Centre interdépartemental de gestion de la petite couronne (92, 93, 94), le CIG assure le secrétariat des CAP de chaque catégorie A, B et C.

C'est une instance paritaire consultative composée en nombre égal de représentants du personnel et de représentants des employeurs affiliés.

En formation ordinaire, elle se réunit une fois par mois pour chacune des catégories (A, B et C) dans les locaux du CIG à Pantin, sauf en juillet et août, selon le calendrier prévisionnel disponible sur NET-CAP et le site internet du CIG. Les séances ne sont pas publiques.

Si l'avis rendu est favorable à l'agent donc défavorable à l'employeur, l'autorité territoriale peut ne pas suivre l'avis rendu par la CAP.

Vous pouvez saisir la CAP de votre catégorie (A, B ou C) pour les motifs suivants :

- 1. Révision du compte rendu d'entretien professionnel (CREP).
- 2. Disponibilités (toutes les décisions individuelles).
- 3. Refus par l'autorité territoriale d'une demande de mobilisation du compte personnel de formation (CPF).
- 4. Refus par l'autorité territoriale d'une autorisation d'accomplir un service à temps partiel (refus d'autorisation ou litiges relatifs aux conditions d'exercice du temps partiel).
- 5. Refus par l'autorité territoriale d'une demande de congés au titre du compte épargne-temps (CET).

6. Refus par l'autorité territoriale de télétravail (opposé à une demande initiale ou à un renouvellement ainsi que l'interruption à l'initiative de l'autorité territoriale)

7. Refus par l'autorité territoriale d'une acceptation de démission.

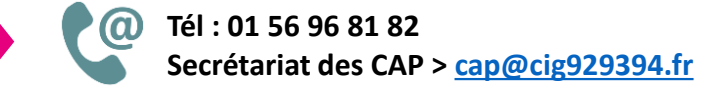

#### **RÉFÉRENCES JURIDIQUES**

- Code général de la fonction publique, notamment le titre VI du livre II.
- Décret n° 89-229 du 17 avril 1989 modifié relatif aux commissions administratives paritaires des collectivités et de leurs établissements publics.

### POINT D'ATTENTION

Avant de créer un dossier de saisine dans NET-CAP

- assurez-vous que le motif de saisine choisi correspond à la situation à soumettre à l'avis de la CAP ;
- préparer le dossier et les pièces à joindre ;
- scanner les pièces unitairement, elles devront être téléversées dans NET-CAP.

Tant que votre dossier de saisine est au statut « BROUILLON » dans NET-CAP vous pouvez revenir dessus à tout moment à condition de l'enregistrer à chaque modification.

Dès qu'il est au statut « **TRANSMIS** » vous ne pourrez plus le modifier sauf si le CIG vous demande des éléments complémentaires. **Prenez votre temps !** 

Vous pourrez visualiser l'état d'avancement de votre dossier transmis dans NET-CAP en allant sur votre saisine, un chronogramme s'affiche en haut de la saisine.

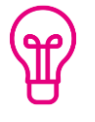

Traitement des données à caractère personnel dans le cadre des saisines de la CAP NET-CAP est conforme au règlement général sur la protection des données (RGPD). Page d'accueil de Net-CAP Motifs de saisine.

J.

Page d'accueil de NET-CAP Pièce à fournir par motif de saisine.

Chaque fois que vous faites une modification sur votre saisine, pensez à enregistrer.

Page d'accueil de NET-CAP et sur chaque écran de l'application. Informations relatives aux données personnelles et Affichage du chronogramme pour un dossier de saisine à une étape intermédiaire. Quand une étape est finalisée, le pictogramme avec le numéro de l'étape passe du orange au vert

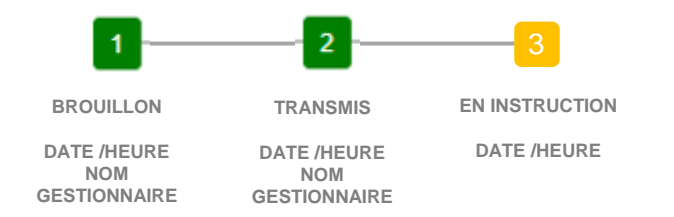

Exemple de chronogramme complet pour un dossier de saisine + transmis au CIG + instruit par le CIG + présenté en séance et avec l'avis rendu

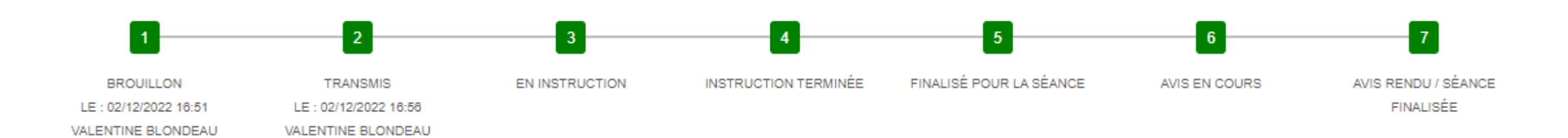

# **NET-CAP.** Les différentes étapes d'une saisine

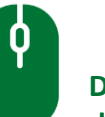

Dans la suite du mode d'emploi, ce pictogramme vous indique qu'il faut cliquer ou faire défiler l'écran.

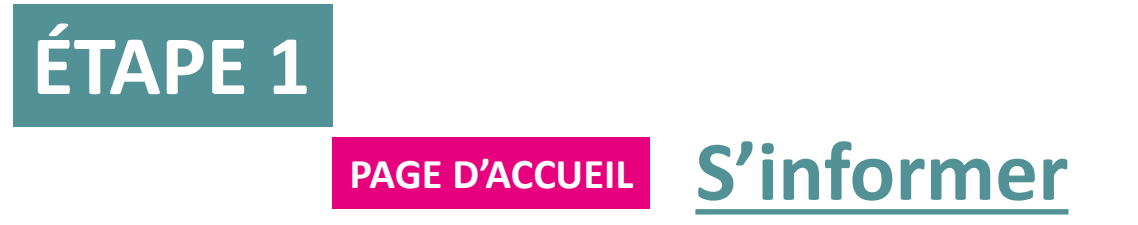

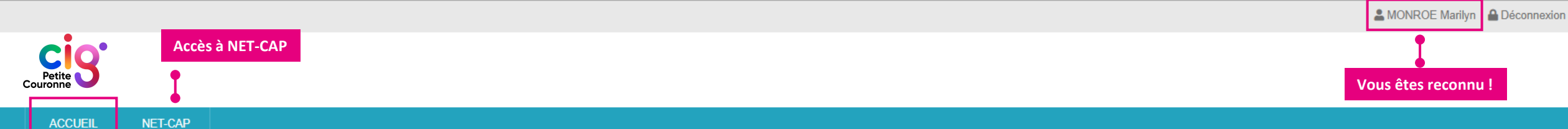

#### CAP en formation ordinaire

#### INFOS

#### BIENVENUE sur la nouvelle application du CIG petite couronne.

#### NET-CAP est accessible aux agents fonctionnaires de la petite couronne pour saisir la CAP.

Cette nouvelle application permet un meilleur suivi des dossiers aux différentes étapes de la procédure : de la constitution des dossiers de saisine par les agents (formulaire dédié à chaque motif de saisine, téléversement des pièces) jusqu'à la mise à disposition de l'avis rendu par la CAP et simplifie le traitement des dossiers.

#### NET-CAP permet aussi :

- d'informer et d'accompagner les agents
- d'améliorer la relation de travail entre le secrétariat des CAP et les agents sur les dossiers transmis
- d'être en conformité avec la règlementation relative à la protection des données à caractère personnel (RGPD).

#### Un clic sur NET-CAP dans le menu et vous pouvez saisir la CAP en formation ordinaire.

Nous serons attentifs à vos suggestions pour faire évoluer cette application et répondre au mieux à vos besoins.

#### • ESSENTIEL(s) SUR LA CAP EN UN CLIC

Comprendre la CAP en formation ordinaire
 Motifs de saisine et pièces à transmettre
 Liste des membres de la CAP A
 Liste des membres de la CAP C

#### CALENDRIER

> Calendrier 2023 des séances de la CAP en formation ordinaire

#### MODE D'EMPLOI DE NET-CAP

> Prise en main de l'outil (en attente de lien)

#### CONTACT

Secrétariat des CAP 01 56 96 81 82 cap@cig929394.fr

#### Faire défiler pour voir la suite

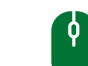

#### ÉCRAN D'ACCUEIL

- INFOS > des informations sur l'actualité des CAP en formation ordinaire.
- ESSENTIEL(s) SUR LA CAP EN UN CLIC > tout ce qu'il faut savoir sur la CAP (compétences, composition, motifs de saisine, pièces à transmettre).
- CALENDRIER > le calendrier des séances des CAP A, B et C avec la date limite de transmission des saisines pour l'année en cours.
- MODE D'EMPLOI DE NET CAP > votre aide la plus précieuse !
- CONTACT > les coordonnées du secrétariat des CAP.
- INFORMATIONS RELATIVES AUX DONNÉES PERSONNELLES

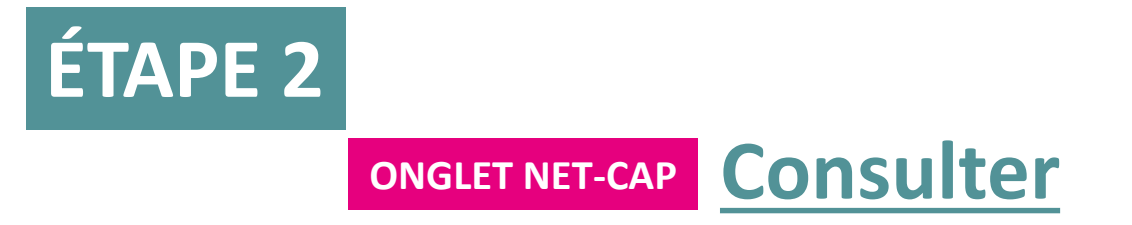

|                    |         |                                                                                                    |                                                                           |                                                                                                    | A MONROE Marilyn                                                                                                    | nexion |
|--------------------|---------|----------------------------------------------------------------------------------------------------|---------------------------------------------------------------------------|----------------------------------------------------------------------------------------------------|----------------------------------------------------------------------------------------------------|--------|
| Petite<br>Couronne | []      |                                                                                                    |                                                                           |                                                                                                    |                                                                                                    |        |
| ACCUEIL            | NET-CAP |                                                                                                    |                                                                           |                                                                                                    |                                                                                                    |        |
|                    |         | Dossiers de saisine CAP <ul> <li>Créer un dossier de saisine</li> <li>Créer un dossier de saisine</li> <li>Rechercher un dossier de saisine</li> </ul> Mes Favoris (Gérer) <ul> <li>Dossier(s) en brouillon (1)</li> <li>Dossier(s) instruction</li> <li>Dossier(s) inscrit(s) en séance</li> <li>Avis en cours (2)</li> <li>Avis rendu / Séance finalisée (6)</li> <li>Dossier(s) retiré(s)</li> </ul> Pour toute question relative à la protection | Mes Favoris : permet d'aller direct<br>fonction de son « Statut » dans NE | Calendrier(s)<br>> Calendrier des séances de la CAP<br>ement rechercher un dossier en<br>T-CAP.<br>s invitons à cliquer sur le lien suivant : Mention | <ul> <li>Statut d'un dossier de saisine</li> <li>BROUILLON : le dossier est créé et non encore transmis au CIG. A tout moment il peut être modifié. Après chaque modification : enregistrer</li> <li>TRANSMIS : le fonctionnaire a transmis le dossier au CIG, il r peut plus être modifié sauf si le CIG demande des éléments complémentaires.</li> <li>EN INSTRUCTION: le secrétariat des CAP instruit le dossier. A cette étape des éléments complémentaires peuvent être demandés par mail.</li> <li>DOSSIER INCOMPLET : tant que l'instruction n'est pas terminée le dossier est au statut incomplet</li> <li>DOSSIER INSCRIT EN SÉANCE : le dossier a été instruit et sera présenté en séance</li> </ul> | 1e     |
|                    |         |                                                                                                    |                                                                           |                                                                                                    | <ul> <li>AVIS EN COURS : l'avis n'est pas encore disponible</li> <li>AVIS RENDU/SÉANCE FINALISÉE : l'avis est disponible</li> <li>DOSSIER RETIRÉ : le dossier a été retiré par le fonctionnaire</li> </ul>                                                                                                    |        |

#### La MONROE Marilyn A Déconnexion

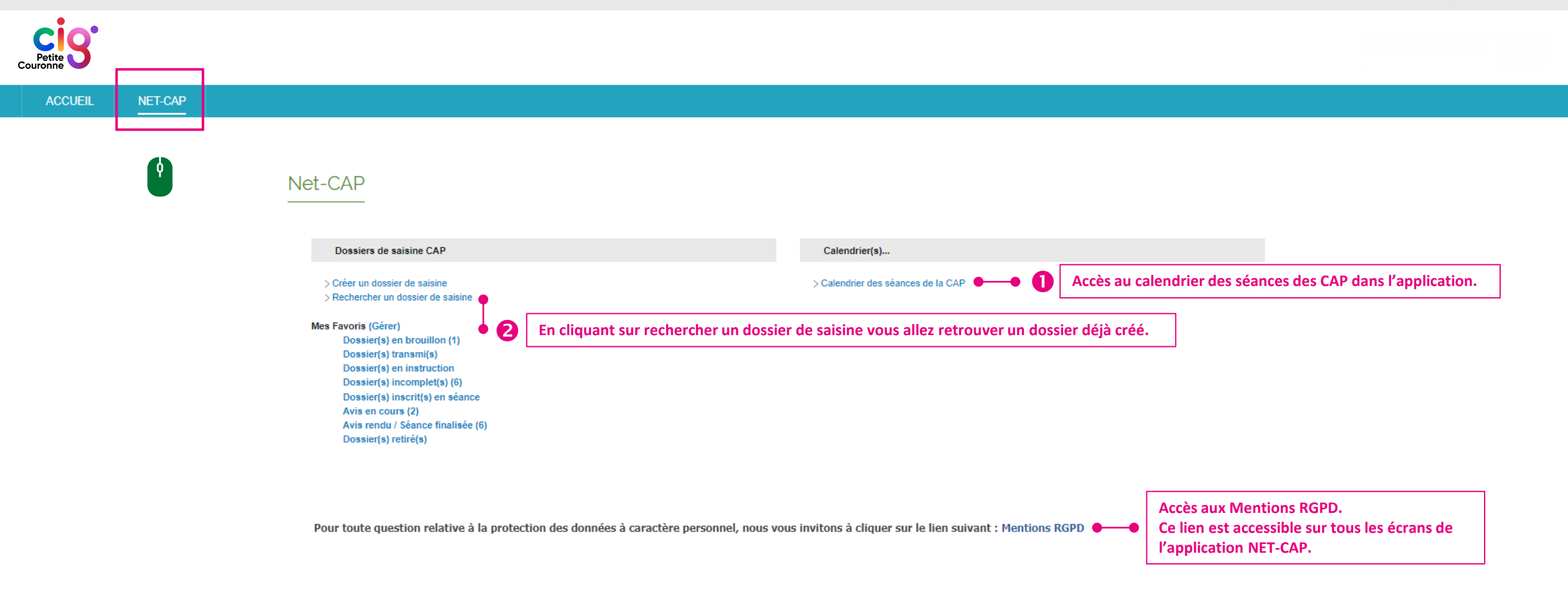

| cès au calo | <u>NET-CAP</u> | NET-CAP       Le calendrier annu         Sur la page « Accue         du CIG. |                               |                                                                                                    |                                                                           |          | ndrier annuel est aus<br>bage « Accueil » et le | si disponible<br>site internet |
|-------------|----------------|------------------------------------------------------------------------------|-------------------------------|----------------------------------------------------------------------------------------------------|---------------------------------------------------------------------------|----------|-------------------------------------------------|--------------------------------|
|             | Calendrie      | r des séance                                                                 | 2S                            |                                                                                                    |                                                                           |          |                                                 |                                |
|             | Pt             | récédent Aujourd'hui                                                         | Suivant                       |                                                                                                    | Janvier 2023                                                              |          | Su                                              | ivant Mois Semaine Jour        |
|             |                | lundi                                                                        | mardi                         | mercredi                                                                                                    | jeudi                                                                     | vendredi | samedi                                          | dimanche                       |
|             |                |                                                                              |                               |                                                                                                    |                                                                           |          |                                                 | 1                              |
|             |                | 2                                                                            | <b>1</b> 3                    | 4                                                                                                    | 5                                                                         | 6        | 7                                               | ٤                              |
|             |                | 9                                                                            | 0 - C                         | Consulter le calendrie<br>arré rouge avec un chiff                                                                                                    | rer le calendrier 12<br>Ige avec un chiffre : indique le nombre de séance |          | 14                                              | 15                             |
|             |                | 16                                                                           | D P<br>ir<br>lii              | <ul> <li>planifiée le jour.</li> <li>Puce grise : un clic sur la puce permet d'accéder aux informations concernant la séance &gt; CAP A, B ou C, date limite de transmission des saisines.</li> </ul> |                                                                           |          | 21                                              | 22                             |
|             |                | 23                                                                           | 24                            | <b>1</b> 25                                                                                                    | <b>1</b> 26                                                               | 27       | 28                                              | 29                             |
|             | <b>(</b>       | CAP C (09:00 - 10:00)                                                        | - Date limite de transmission | des saisines : 12/12/22                                                                                                    |                                                                           |          |                                                 |                                |
|             | _              |                                                                              |                               |                                                                                                    |                                                                           |          |                                                 |                                |

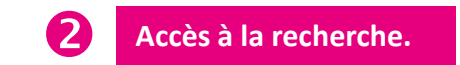

|                                                                                                    |         |  |                                                                                                    |                                                          |                                                                        |                                             | 💄 MONROE Marilyn 🛛 🔒 Déconnexion |
|----------------------------------------------------------------------------------------------------|---------|--|----------------------------------------------------------------------------------------------------|----------------------------------------------------------|------------------------------------------------------------------------|---------------------------------------------|----------------------------------|
| Petite S                                                                                                    |         |  |                                                                                                    |                                                          |                                                                        |                                             |                                  |
| ACCUEIL                                                                                                    | NET-CAP |  |                                                                                                    |                                                          |                                                                        |                                             |                                  |
|                                                                                                    |         |  | Recherche de dossier de saisir                                                                                                  | ne                                                       | Recherche- Renseigner au moins un des- Pour faire une autre rechercher | s critères proposés.<br>che, réinitialiser. |                                  |
|                                                                                                    |         |  | Critères de recherche                                                                                                    |                                                          |                                                                        |                                             |                                  |
|                                                                                                    |         |  |                                                                                                    | Veuiller renseigner au m                                 | ioins un des critères                                                  |                                             |                                  |
| Référence :<br>Objet de la demande : Tous<br>Motif de la demande : Veuillez s<br>Informations complémentaires : Toutes<br>Q Rechercher S Réinitialiser |         |  | Référence :<br>Objet de la demande :<br>Motif de la demande :<br>Informations complémentaires :<br>Q Rechercher Z Réinitialiser | Tous  Veuillez sélectionner l'objet de la demande Toutes | Catégorie :<br>Statut du dossier :<br>Complétion :                     | Toutes                                      |                                  |
|                                                                                                    |         |  | Résultats : 0 Enregistrement                                                                                                    |                                                          |                                                                        |                                             |                                  |
|                                                                                                    |         |  |                                                                                                    | Aucun résultat pour                                      | cette recherche                                                        |                                             |                                  |
|                                                                                                    |         |  | Export Excel                                                                                                    |                                                          |                                                                        |                                             |                                  |

Pour toute question relative à la protection des données à caractère personnel, nous vous invitons à cliquer sur le lien suivant : Mentions RGPD

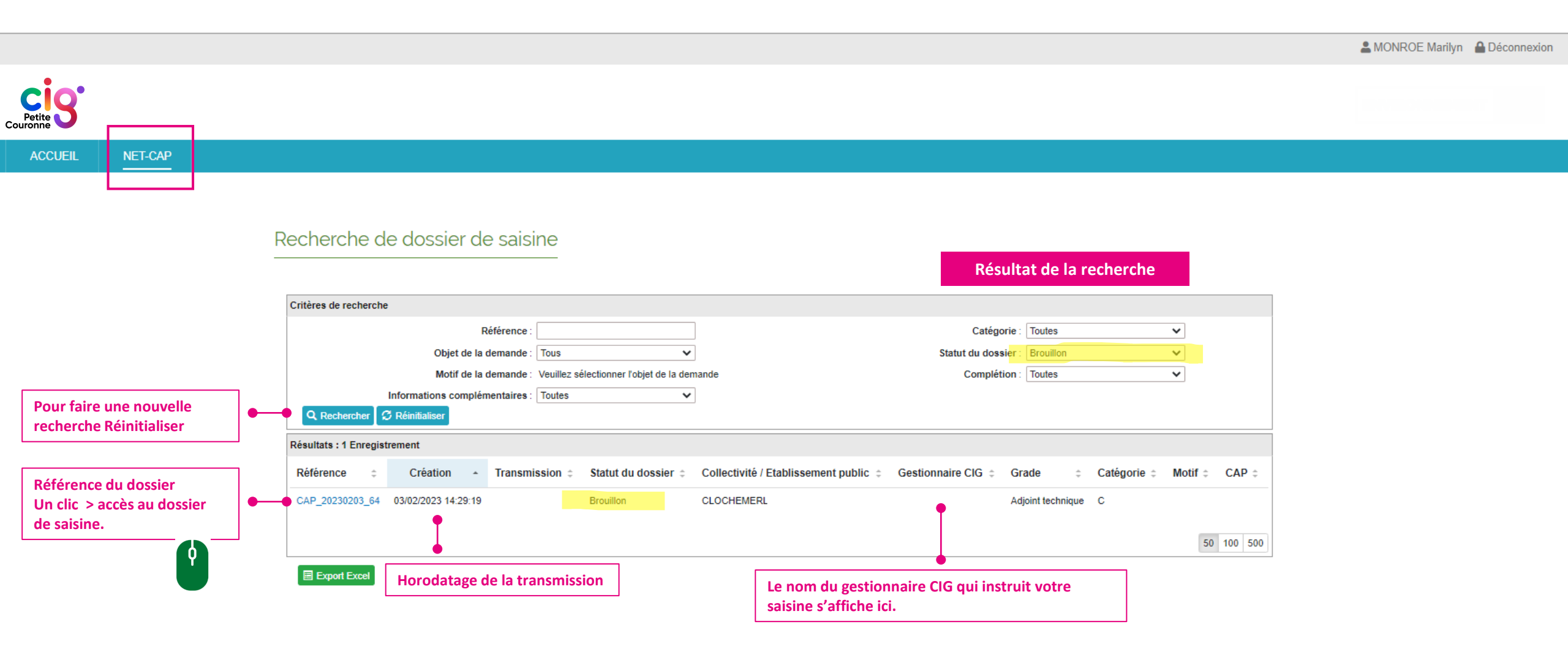

Pour toute question relative à la protection des données à caractère personnel, nous vous invitons à cliquer sur le lien suivant : Mentions RGPD

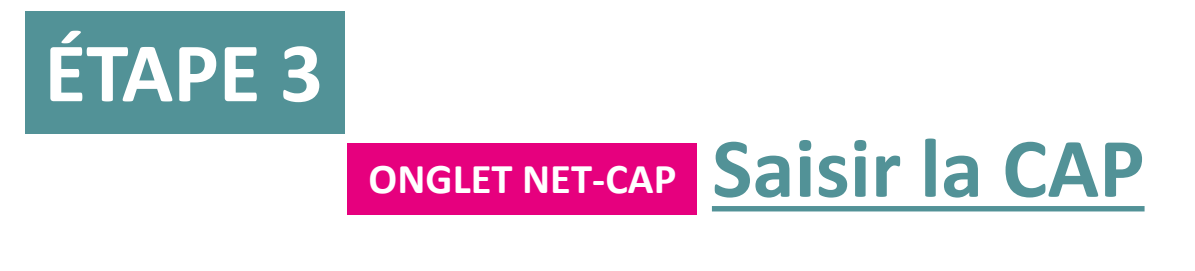

**TEMPS 1** Informations relatives au fonctionnaire concerné

#### La MONROE Marilyn A Déconnexion

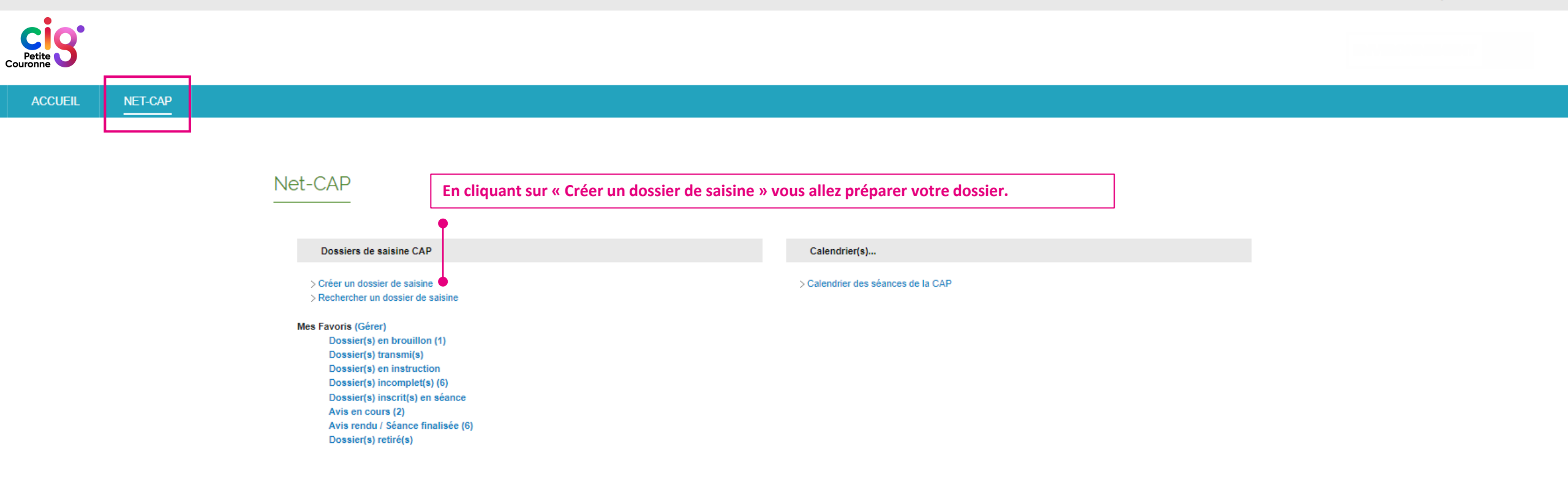

Pour toute question relative à la protection des données à caractère personnel, nous vous invitons à cliquer sur le lien suivant : Mentions RGPD

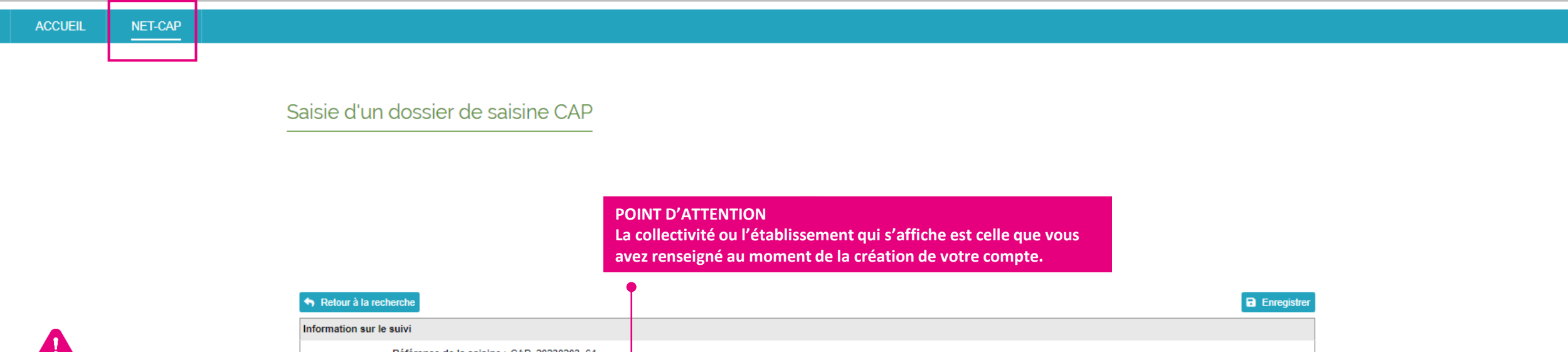

| •                          |                             | Information sur le suivi               |                             |                                     |                     |                   |   |                    |                                |
|----------------------------|-----------------------------|----------------------------------------|-----------------------------|-------------------------------------|---------------------|-------------------|---|--------------------|--------------------------------|
|                            |                             | Référence de la saisine :              | CAP_20230203_64             |                                     |                     |                   |   |                    |                                |
| * = informations requises  |                             | Statut :                               | Brouillon                   |                                     |                     |                   |   |                    |                                |
|                            |                             | Date limite de transmission :          | 21/02/2023                  |                                     |                     |                   |   |                    |                                |
| Les champs concernant la   |                             | Collectivité - Établissement public    | •                           |                                     |                     |                   |   |                    |                                |
| collectivité ou            |                             | Collectivité ou établissement public : | CLOCHEMERLE                 |                                     | Sigle               | •                 |   |                    |                                |
| l'établissement sont       |                             | Adresse :                              | 1 place de l'Hôtel de Ville |                                     | Département         | : 02              |   |                    |                                |
| renseignés                 |                             | CP / Ville :                           | 02000 / CLOCHEMERLE         |                                     |                     |                   |   |                    |                                |
| automatiquement            |                             | Agent concerné                         |                             |                                     |                     |                   | l | 1 Aide à la saisie |                                |
|                            | Ī                           | Civilité * :                           | Madame 🗸                    | •                                   | Date de naissance * | 03/08/1979        |   | •                  |                                |
|                            |                             | Nom d'usage * :                        | MONROE                      |                                     |                     |                   |   |                    |                                |
|                            | Nom de naissance * : MONROE |                                        |                             |                                     |                     | •                 |   |                    |                                |
|                            | 1                           | Prénom * :                             | Marilyn                     |                                     | Autres prénoms      | :                 |   | Aide à la saisi    | e : permet d'avoir des         |
| Compléter les informations |                             | Adresse 1 * :                          | 5 rue Pierre                |                                     |                     |                   |   | informations       | sur ce qui est attendu dans le |
| demandées                  |                             | Complément d'adresse 1 :               |                             |                                     |                     |                   |   | bloc ou bien c     | les précisions sur certains    |
|                            | Complément d'adresse 2 :    |                                        |                             |                                     |                     | points.           |   |                    |                                |
|                            |                             | Code Postal de résidence * :           | 92000                       | Faire défiler pour<br>voir la suite | Adresse mail *      | nomprenom@mail.fr |   |                    |                                |
|                            |                             | Ville de résidence * :                 | NANTERRE                    |                                     | Téléphone *         | 00 00 00 00 00    |   |                    |                                |
|                            | •                           | Pays de résidence :                    | France                      | <b></b>                             |                     |                   |   |                    |                                |

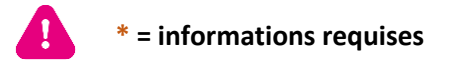

| Situation administrative actuelle     | Votre situation administrative au moment de la saisine |
|---------------------------------------|--------------------------------------------------------|
| Filière * :                           | Technique V                                            |
| Catégorie * :                         | c 🗸                                                    |
| Grade actuel ou emploi spécifique * : | Adjoint technique 🗸                                    |
| Voie d'accès :                        | Recrutement direct 🗸                                   |
| Statut * :                            | ◯ Stagiaire                                            |
| Fonctions exercées * :                | Jardinier                                              |
|                                       |                                                        |
|                                       |                                                        |
|                                       |                                                        |
| Service :                             | espaces verts                                          |
| Date d'entrée dans la FPT :           | 01/01/2013                                             |
| Date d'entrée dans la collectivité :  | 01/05/2015                                             |
| Date de nomination stagiaire :        | 01/09/2018                                             |
| Temps non complet :                   |                                                        |
|                                       |                                                        |
|                                       |                                                        |

Enregistrer avant de quitter cet écran.

Le bouton « Enregistrer » est également disponible en haut du formulaire de saisine.

#### TEMPS 1 Informations vous concernant

19

|         | BILAN   | <ul> <li>Votre dossier de saisine est créé, vous pourrez revenir dessus à tout moment.</li> <li>Après l'enregistrement, votre dossier est au statut « BROUILLON », cet état s'affiche dans le chronogramme en haut de la saisine.</li> <li>Vous pouvez aussi retrouver votre dossier en passant par les « Favoris » écran NET-CAP ou bien via le moteur de recherche</li> <li>Une référence a été affectée à votre dossier.</li> <li>Si vous devez faire des modification, pensez à enregistrer.</li> <li>LE CHOIX DU MOTIF DE SAISINE CE FAIT À l'ÉTAPE SUIVANTE.</li> </ul> |
|---------|---------|----------------------------------------------------------------------------------------------------|
| ACCUEIL | NET-CAP |                                                                                                    |

#### Saisie d'un dossier de saisine CAP

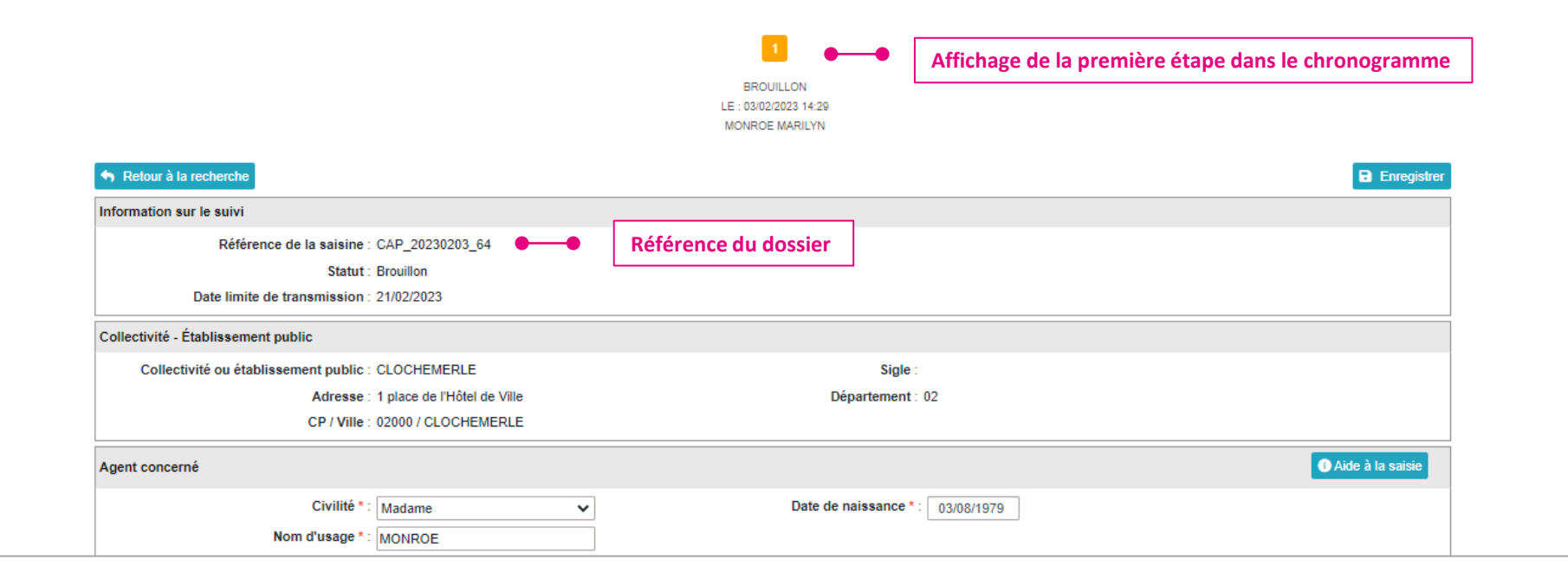

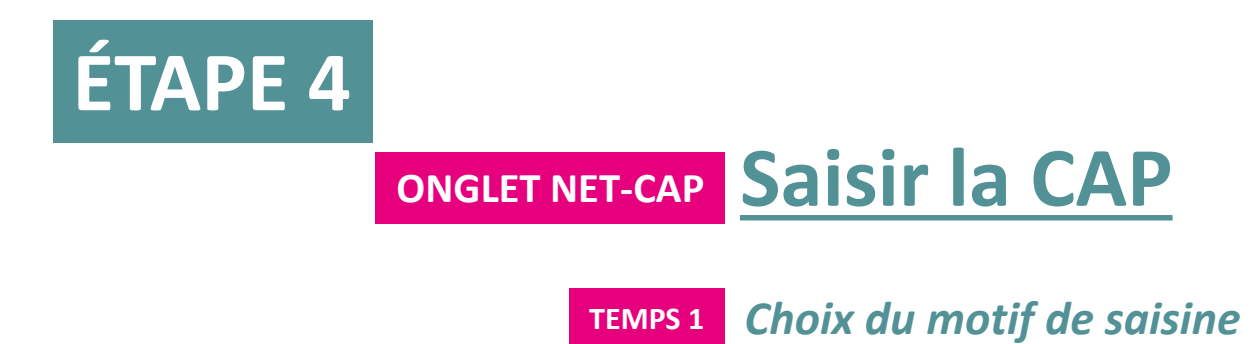

## TEMPS 1 Choix du motif de saisine

• Revenir sur le dossier « BROUILLON »

• A la suite du bloc « Situation administrative actuelle, un bloc « Motifs de saisine » s'affiche.

| Situation administrative actuelle                       |                                                                   |                                     |
|---------------------------------------------------------|-------------------------------------------------------------------|-------------------------------------|
| Filière * :                                             | Technique                                                         | ~                                   |
| Catégorie * :                                           | c                                                                 | ~                                   |
| Grade actuel ou emploi spécifique * :                   | Adjoint technique                                                 | ~                                   |
| Voie d'accès :                                          | Recrutement direct                                                |                                     |
| Statut * :                                              | ⊖ Stagiaire                                                       |                                     |
| Fonctions exercées * :                                  | Jardinier                                                         |                                     |
|                                                         |                                                                   |                                     |
|                                                         |                                                                   |                                     |
|                                                         |                                                                   |                                     |
| Service :                                               | espaces verts                                                     |                                     |
| Date d'entrée dans la FPT :                             | 01/01/2013                                                        |                                     |
| Date d'entrée dans la collectivité :                    | 01/05/2015                                                        |                                     |
| Date de nomination stagiaire :                          | 01/09/2018                                                        |                                     |
| Temps non complet :                                     |                                                                   |                                     |
|                                                         |                                                                   |                                     |
| Motifs de saisine                                       |                                                                   |                                     |
| ✓ Tout déplier ▲ Tout replier ●                         | Cliquer sur « Tout déplier » pour voir tous les motifs de saisine |                                     |
| Objet                                                   | Motif de saisine                                                  | Choix du motif de saisine de la CAP |
| ✓ Carrière                                              |                                                                   |                                     |
| ✓ Formation                                             |                                                                   |                                     |
| <ul> <li>Conditions d'exercice des fonctions</li> </ul> |                                                                   |                                     |
| ✓ Fin de fonctions                                      |                                                                   |                                     |

TEMPS 1Choix du motif de saisine

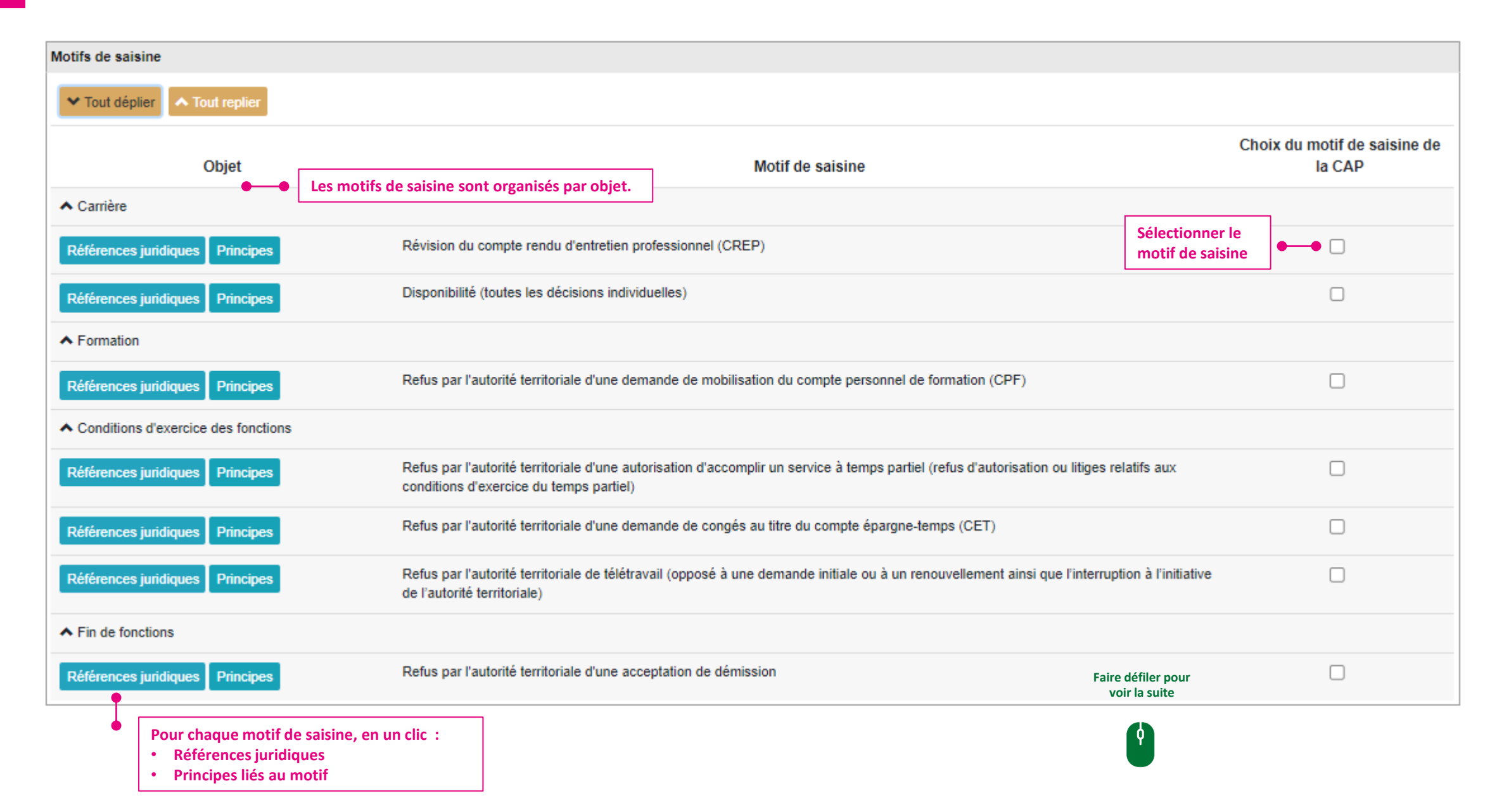

## TEMPS 1 Choix du motif de saisine > renseigner les informations demandées

- Une fois que le motif de saisine est sélectionné > compléter les champs qui sont affichés.
- EXEMPLE : révision de compte rendu d'entretien professionnel

|               | Motifs de saisine                                                 |                                                      |                      |                                     |  |  |  |  |
|---------------|-------------------------------------------------------------------|------------------------------------------------------|----------------------|-------------------------------------|--|--|--|--|
|               | ✤ Tout déplier                                                    |                                                      |                      |                                     |  |  |  |  |
|               | Objet                                                             | Motif de saisi                                       | ine                  | Choix du motif de saisine de la CAP |  |  |  |  |
|               | ▲ Carrière                                                        |                                                      |                      |                                     |  |  |  |  |
|               | Références juridiques Principes                                   |                                                      |                      |                                     |  |  |  |  |
|               | Références juridiques Principes                                   |                                                      |                      |                                     |  |  |  |  |
|               | ✓ Formation                                                       |                                                      |                      |                                     |  |  |  |  |
|               | ✤ Conditions d'exercice des fonctions                             |                                                      |                      |                                     |  |  |  |  |
|               | ✓ Fin de fonctions                                                |                                                      |                      |                                     |  |  |  |  |
| Ť             | Informations à renseigner                                         |                                                      |                      |                                     |  |  |  |  |
| Informations  | Préciser l'année du CREP concerné par la deman                    | de de révision *                                     |                      |                                     |  |  |  |  |
| à renseigner. | Le CREP pour lequel vous sollicitez la révision a-t<br>autre) ? * | Choisir une option 🗸                                 |                      |                                     |  |  |  |  |
|               | Le CREP pour lequel vous sollicitez la révision a-t               | il une incidence sur votre évolution de carrière ? * | Choisir une option 🗸 | Faire défiler pour<br>voir la suite |  |  |  |  |

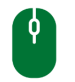

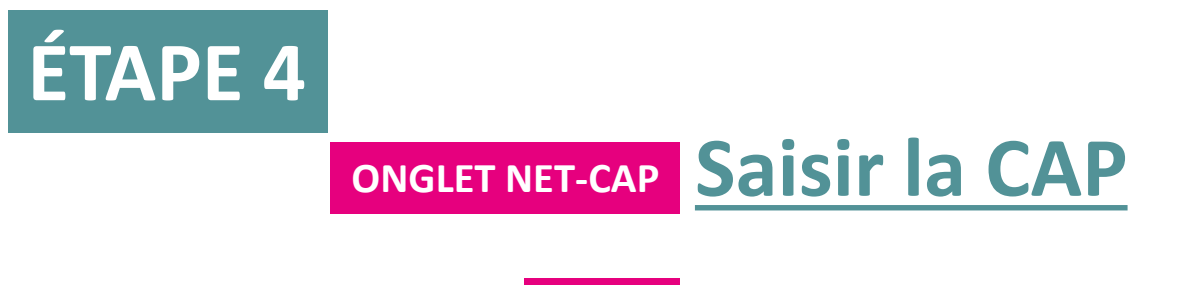

TEMPS 2Téléverser les pièces du dossier de saisine

## TEMPS 2 <u>Téléverser les pièces du dossier de saisine</u>

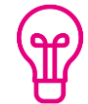

Scanner séparément les pièces et veiller à la qualité des documents transmis (sens des pages, numérotation, lisibilité, compatibilité du format, ...).

#### • EXEMPLE : Motif de saisine > Révision du compte rendu d'entretien professionnel

|                                               |   |                                                                                                    | •       | •     | A cette étape aucune pièce n'a été télév | ersée <mark>(coch</mark> e ro | ouge)   |
|-----------------------------------------------|---|----------------------------------------------------------------------------------------------------|---------|-------|------------------------------------------|-------------------------------|---------|
|                                               |   |                                                                                                    |         |       |                                          | •                             |         |
|                                               | • | Pièces à transmettre                                                                                                    |         |       |                                          |                               |         |
|                                               |   | Nom de la pièce                                                                                                    | Fichier | Comme | ntaire                                   | Dépôt                         | Actions |
| Intitulé de la pièce<br>attendue.             | • | Compte-rendu de l'entretien professionnel (CREP) concerné *                                                                                                    | Aucun   |       |                                          | ×                             | •       |
|                                               |   | Courrier de demande de révision du compte rendu d'entretien professionnelle adressé à l'autorité territoriale *                                                                     | Aucun   |       |                                          | ×                             | 0       |
| La liste des pièces à<br>fournir est propre à |   | Courrier de réponse de l'autorité territoriale à l'agent motivant son refus (le cas échéant)                                                                                        | Aucun   |       |                                          | ×                             | 0       |
| chaque motif de<br>saisine                    |   | Profil de poste de l'agent *                                                                                                    | Aucun   |       |                                          | ×                             | •       |
|                                               |   | Arrêté fixant la dernière situation administrative de l'agent                                                                                                    | Aucun   |       |                                          | ×                             | •       |
|                                               |   | Arrêté(s) de temps partiel et/ou de temps non complet (le cas échéant)                                                                                                    | Aucun   |       |                                          | ×                             | •       |
|                                               |   | Toute pièce complémentaire utile à l'instruction de la saisine (préciser dans la zone<br>commentaire le type de pièce (ex : courrier) et la nature de son contenu (ex : témoignage) | Aucun   |       |                                          | ×                             | 0       |
|                                               |   |                                                                                                    |         |       |                                          |                               |         |

### TEMPS 2Téléverser les pièces du dossier de saisine

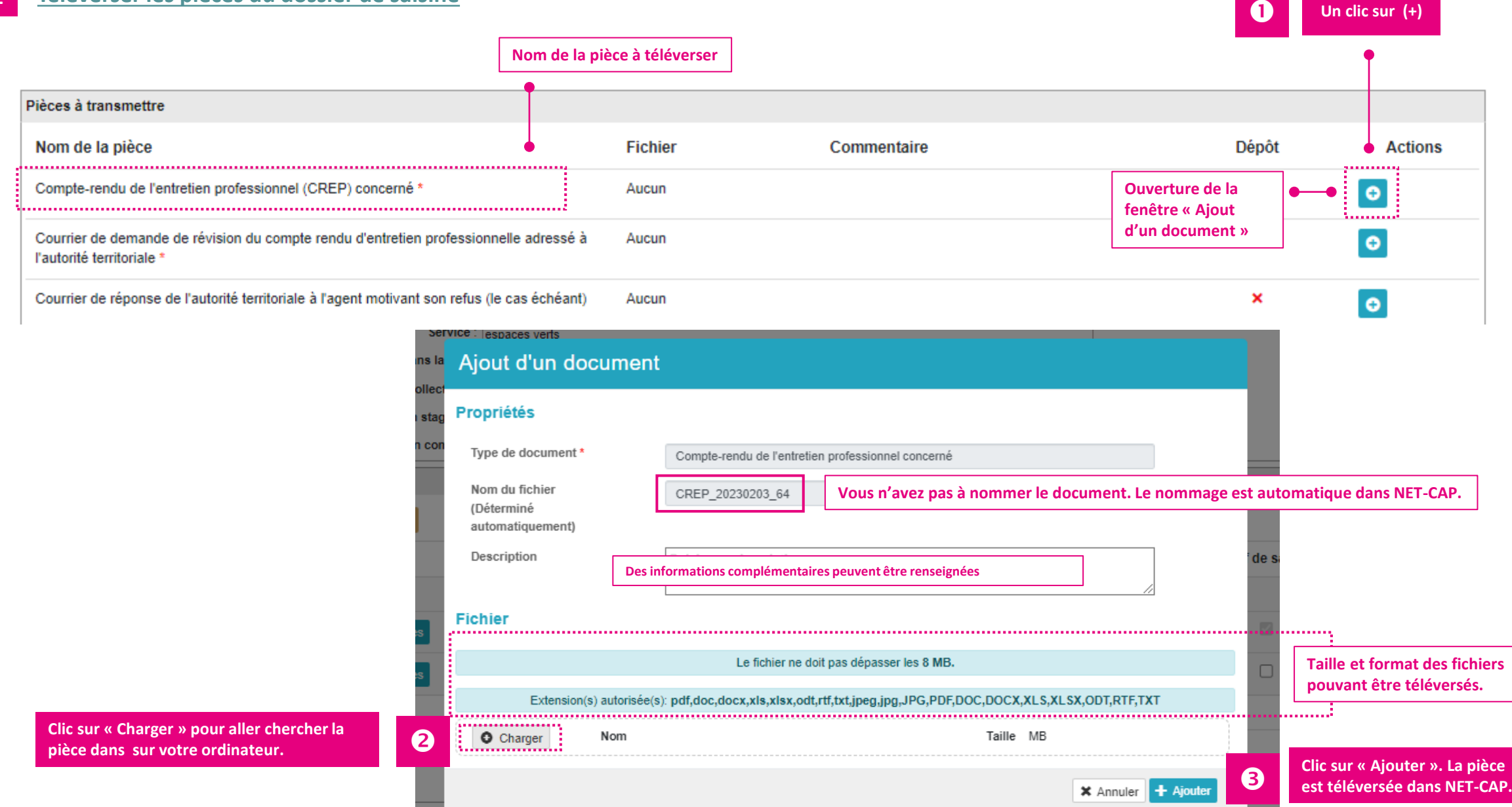

## TEMPS 2 <u>Téléverser les pièces du dossier de saisine</u>

• Résultat du téléversement.

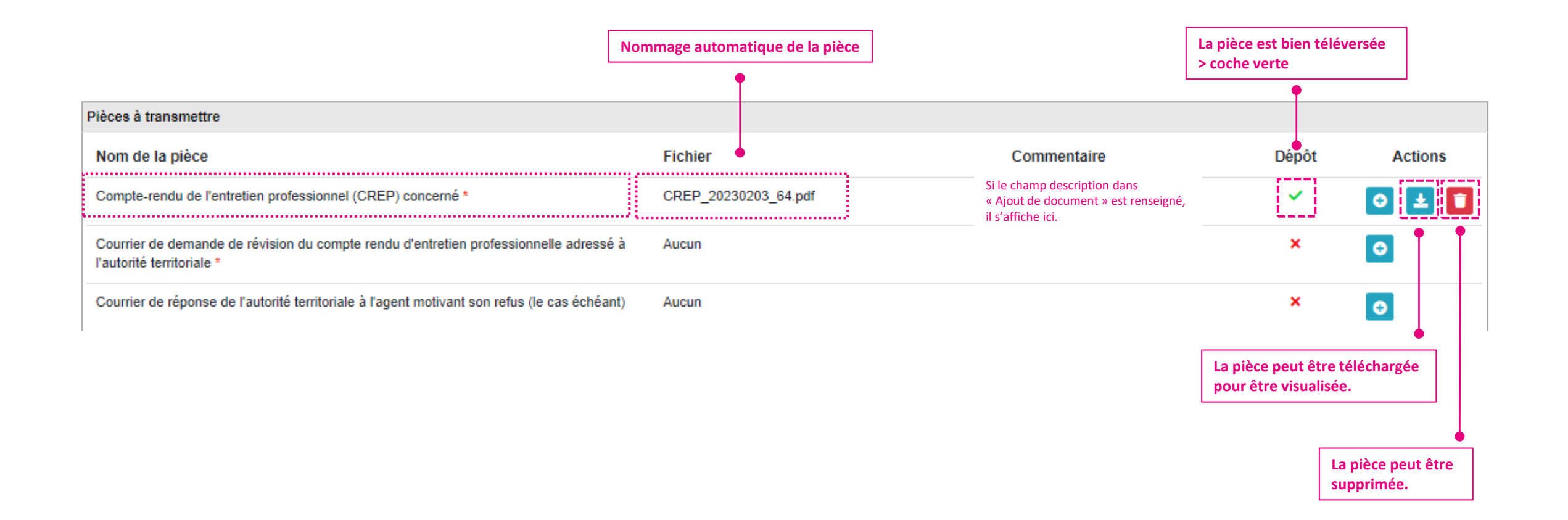

## TEMPS 2Téléverser les pièces du dossier de saisine

• Téléversement de plusieurs fichiers pour une même pièce demandée.

Plusieurs fichiers peuvent être téléversés pour une même pièce à transmettre, il suffit de cliquer de nouveau sur (+)

|                                        |                                                  |                                                      |                                      |                                        |                                                                      |                                            |                             | •       |
|----------------------------------------|--------------------------------------------------|------------------------------------------------------|--------------------------------------|----------------------------------------|----------------------------------------------------------------------|--------------------------------------------|-----------------------------|---------|
| Pièces à trans                         | smettre                                          |                                                      |                                      |                                        |                                                                      |                                            |                             |         |
| Nom de la p                            | pièce                                            |                                                      | Fichier                              |                                        | Commenta                                                             | ire                                        | Dépôt                       | Actions |
| Compte-rend                            | u de l'entretien profes                          | sionnel (CREP) concerné *                            | CREP_20                              | 230203_64.pdf                          | <b>†</b>                                                             |                                            | ~                           | 0 🛃 🚺   |
|                                        |                                                  | Deux piec                                            | CREP_20                              | 230203_64_1.pdf                        |                                                                      |                                            | ~                           | 🛃 🚺     |
| Courrier de d<br>l'autorité terri      | emande de révision de toriale *                  | u compte rendu d'entretien profe                     | ssionnelle adressé à Aucun           |                                        |                                                                      |                                            | ×                           | 0       |
| erruptions depuis<br>Motif *           | Ajout d'un docume                                | ent                                                  |                                      | +A<br>ate de fin * Nombre de           |                                                                      |                                            |                             |         |
| Congé de l                             | Type de document *                               | Courrier de l'autorité territoriale informant l'a    | gent de la saisine de la CAP et      | 11/07/2022                             | La description s'affich<br>champ commentaire                         | era dans le                                |                             |         |
| ériodes sélectionr                     | Nom du fichier<br>(Déterminé<br>automatiquement) | C_AT_SCAP_20230127_53                                |                                      | Nombre de jou                          | •                                                                    |                                            |                             | 1       |
| erruptions depuis                      | Description                                      | Saisir une description                               | •                                    | /!\ Si plusieu<br>renseigner <u>in</u> | rs fichiers sont téléversés pou<br><u>pérativement</u> dans le champ | r une pièce à trans<br>description la natu | mettre,<br>Ire de la pièce. |         |
|                                        | Fichier                                          |                                                      |                                      | Dépôt Actio                            |                                                                      |                                            |                             | 1       |
| erritoriale informa<br>administratif * |                                                  | Le fichier ne doit pas dépasser le                   | s 8 MB.                              | × •                                    |                                                                      |                                            |                             |         |
|                                        | Extension(s) autori                              | sée(s): pdf,doc,docx,xls,xlsx,odt,rtf,txt,jpeg,jpg,J | PG,PDF,DOC,DOCX,XLS,XLSX,ODT,RTF,TXT | ×                                      |                                                                      |                                            |                             |         |
| rtiel et/ou de temp                    | Charger Nom                                      |                                                      | Taille MB                            | ×                                      |                                                                      |                                            |                             |         |
| on d'intégration *                     |                                                  |                                                      | X Annuler + Ajouter                  | ×                                      |                                                                      |                                            |                             |         |
| e de formation d'                      | intégration délivrée par le CNFPT (I             | e cas échéant) Aucun                                 |                                      | ×                                      |                                                                      |                                            |                             |         |
| ation en lien avec                     | le métier de l'agent *                           | Aucun                                                |                                      | ×                                      |                                                                      |                                            |                             |         |

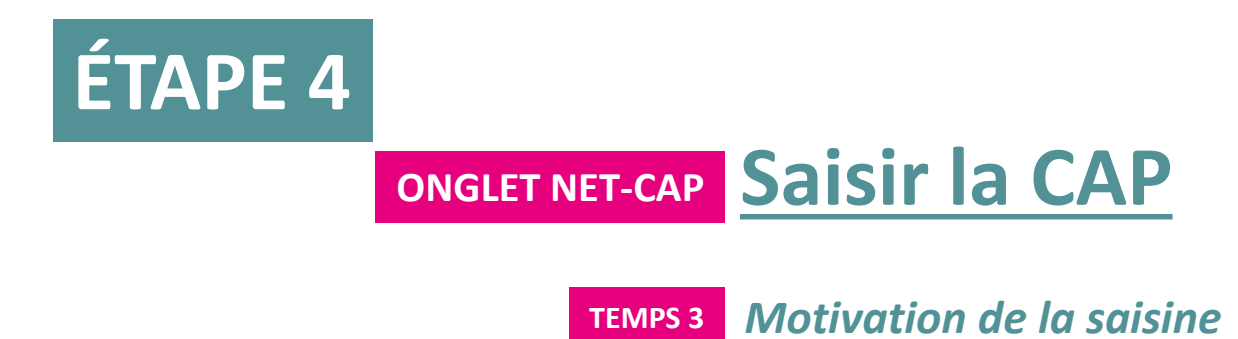

## TEMPS 3 Motivation de la saisine Vous devez expliquer les raisons qui vous conduisent à saisir la CAP de votre catégorie dans le Bloc « Motivations et observations »

#### Pièces à transmettre Nom de la pièce Fichier Commentaire Dépôt Actions Compte-rendu de l'entretien professionnel (CREP) concerné \* CREP\_20230203\_64.pdf ~ θ CREP\_20230203\_64\_1.pdf ~ 4 Courrier de demande de révision du compte rendu d'entretien professionnelle adressé à Aucun × Ð l'autorité territoriale \* Courrier de réponse de l'autorité territoriale à l'agent motivant son refus (le cas échéant) Aucun × Ð Profil de poste de l'agent \* Aucun × Ð Arrêté fixant la dernière situation administrative de l'agent Aucun × Ð Arrêté(s) de temps partiel et/ou de temps non complet (le cas échéant) Aucun × Ð Toute pièce complémentaire utile à l'instruction de la saisine (préciser dans la zone Aucun × Ð commentaire le type de pièce (ex : courrier) et la nature de son contenu (ex : témoignage) Motivations et observations Si votre dossier de saisine est complet, Si votre dossier doit être encore complété, **DERNIÈRE ÉTAPE** le transmettre au CIG. Votre dossier Renseigner le bloc « Motivations et observations ». enregistrez-le, il restera au statut « BROUILLON». passe au statut « TRANSMIS ».

Enregistrer 🥐 Transmettre au CIG

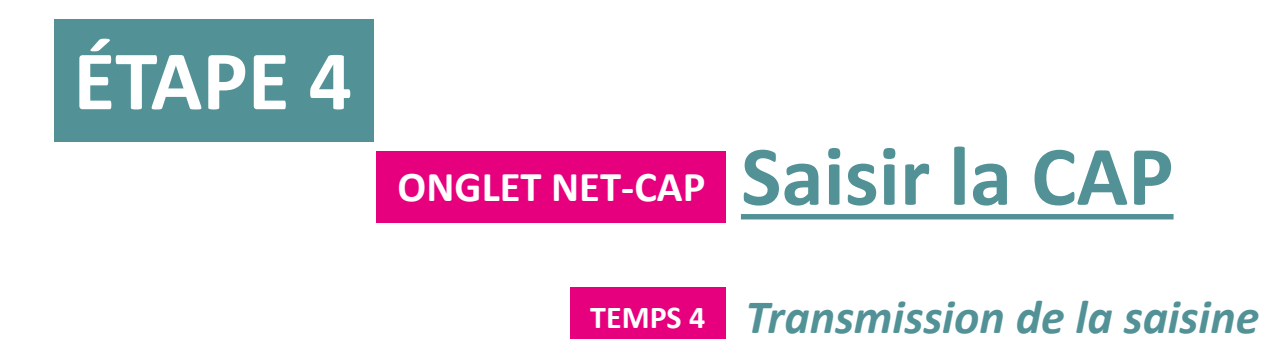

### TEMPS 4 Transmission de la saisine

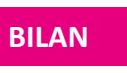

• Votre dossier de saisine a été transmis au CIG.

• Dans le chronogramme, il est au statut « TRANSMIS ». Il ne peut plus être modifié sauf si le secrétariat des CAP vous demande des éléments complémentaires. Dans ce cas vous pourrez de nouveau renseigner un champ, ajouter une pièce, ....

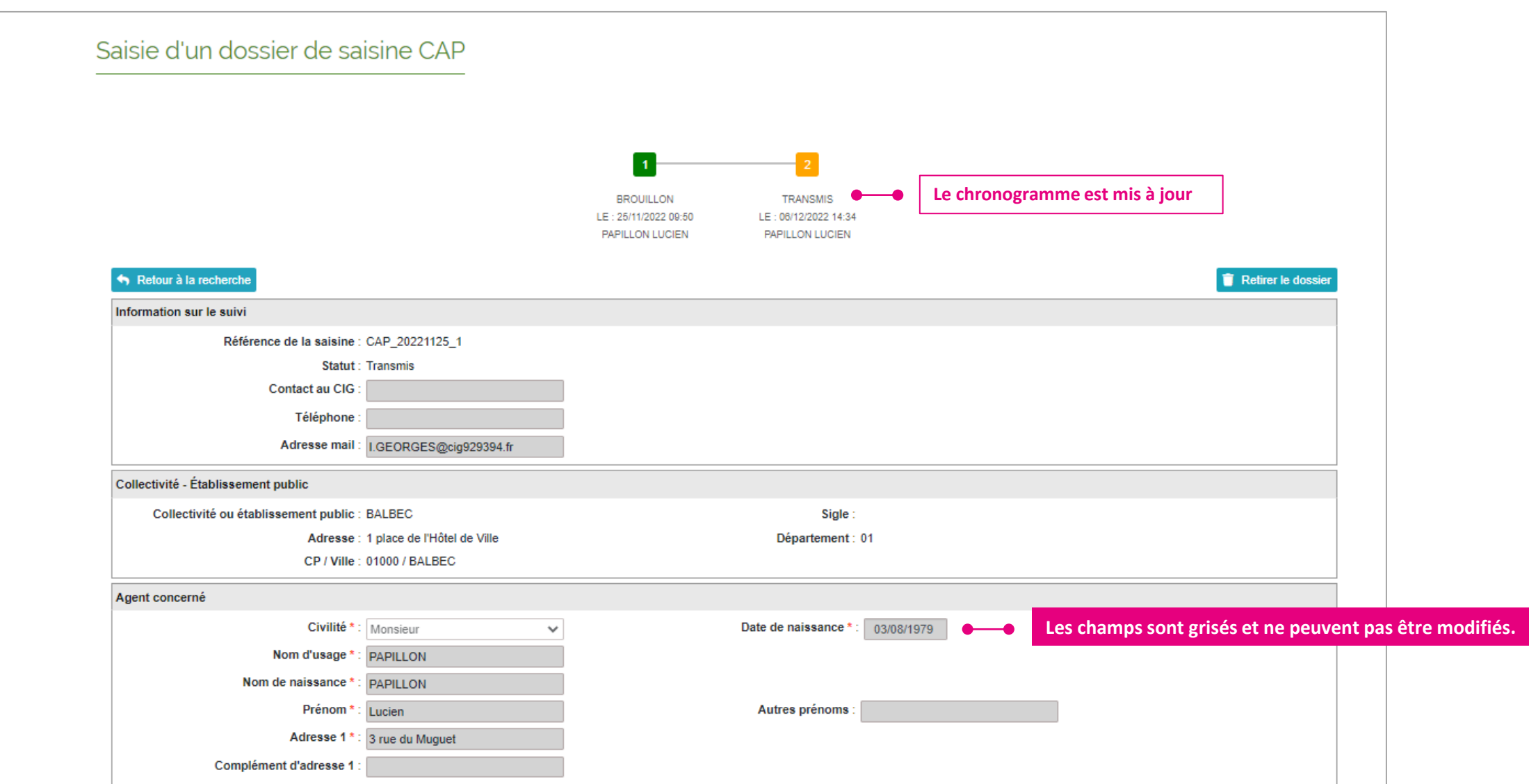

## ÉTAPE 4 ONGLET NET-CAP Saisir la CAP

- **TEMPS 5** Instruction de la saisine
  - Demande d'informations complémentaires
  - Retrait d'un dossier de saisine

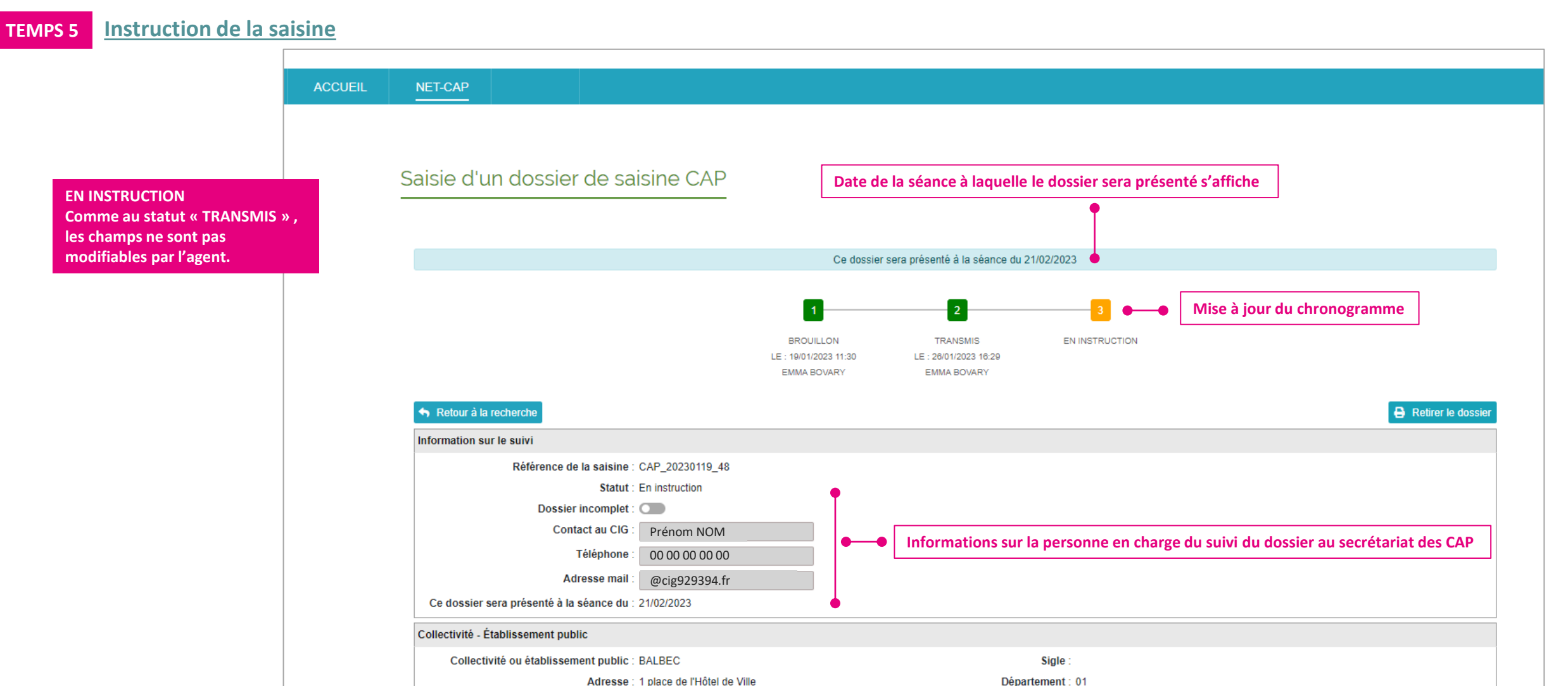

Département : 01

CP / Ville : 01000 / BALBEC

## **TEMPS 5** Instruction de la saisine > demande d'informations complémentaires

- Lors de l'instruction, le secrétariat des CAP peut vous demander de compléter un dossier transmis.
- Un mail vous est adressé, les éléments manquants ou informations à communiquer sont précisés.
- Pour fournir les éléments complémentaires, votre dossier de saisine sera de nouveau accessible bien qu'en instruction.
   Il n'est pas utile de répondre par mail puisque vous pouvez agir sur le dossier. Pensez à enregistrer après l'avoir complété.
- Dès que vous avez renseigné les informations demandées, le secrétariat des CAP en est informé dans NET-CAP.

|                                                                                                    | demande d'information                             |      |
|----------------------------------------------------------------------------------------------------|---------------------------------------------------|------|
| De:cap@cig929394.fr>                                                                                                    | complémentaire.                                   |      |
| Envoyé : lundi 30 janvier 2023 12:06                                                                                                    |                                                   | •    |
| A : adresse mail de l'agent                                                                                                    |                                                   |      |
| Objet : [Net-CAP] Demande d'informations complémentaires pour l'instruction de votre dossier                                                                                                    |                                                   |      |
|                                                                                                    |                                                   |      |
| Boniour                                                                                                    |                                                   |      |
|                                                                                                    |                                                   |      |
| A la suite de votre saisine de la CAP n° CAP_20230130_59, concernant le dossier de Monsieur Lucien PAPILLON, relatif à Refus par l'autorité territoriale d'une demande de mobilisation du compte personnel d | e formation (CPF), le dossier transmis est incomp | let. |
|                                                                                                    |                                                   |      |
| Merci de bien vouloir compléter votre dossier de saisine dans NET-CAP.                                                                                                    |                                                   |      |
| Les éléments manquents ou informations à communiques cont :                                                                                                    |                                                   |      |
| Les elements manquants ou miormations a communiquer sont .                                                                                                    |                                                   |      |
| - le courrier de demande de formation                                                                                                    |                                                   |      |
|                                                                                                    |                                                   |      |
| Cordialement                                                                                                    |                                                   |      |
| Secrétariat des CAP                                                                                                    |                                                   |      |
| 01 56 96 81 82                                                                                                    |                                                   |      |
| cap@cig929394.fr                                                                                                    |                                                   |      |
|                                                                                                    |                                                   |      |

Exemple de mail pour une

## TEMPS 5 Retrait d'un dossier de saisine

- Un dossier de saisine peut être retiré aux statuts suivants : « TRANSMIS », « EN INSTRUCTION », « INSTRUCTION FINALISÉE », « INSCRIT EN SÉANCE »
- Il suffit de revenir sur votre dossier.

| NET-CAP |                                        |                                          |                       |                              |                      |                         |               |                     |               |                        |          |
|---------|----------------------------------------|------------------------------------------|-----------------------|------------------------------|----------------------|-------------------------|---------------|---------------------|---------------|------------------------|----------|
|         |                                        |                                          |                       |                              |                      |                         |               |                     |               |                        |          |
| S       | aisie d'un dossier de s                | aisine CAP                               |                       |                              |                      |                         |               |                     |               |                        |          |
|         |                                        |                                          | Ce dossier            | sera présenté à la séance du | 07/02/2023           |                         |               |                     |               |                        |          |
|         |                                        |                                          |                       |                              |                      |                         |               |                     |               |                        |          |
|         |                                        | 1                                        | 2                     | 3                            | 4                    | <b>5</b>                |               |                     |               |                        |          |
|         |                                        | LE : 05/12/2022 18:01<br>JACQUES LANTIER | LE : 13/12/2022 11:13 | ENINSTRUCTION                | INSTRUCTION TERMINEE | FINALISE POUR LA SEANCE |               |                     |               |                        |          |
|         |                                        |                                          |                       |                              |                      |                         |               |                     |               | Un clic sur            |          |
|         | Information sur le suivi               |                                          |                       |                              |                      |                         |               |                     |               | « Retirer le dossier » | <b>»</b> |
|         | Référence de la saisin                 | ne : CAP_20221205_13                     |                       |                              |                      |                         |               |                     |               |                        |          |
|         | Statu                                  | ut : Finalisé pour la séance             |                       |                              |                      |                         |               |                     |               |                        |          |
|         | Dossier comple                         | et : 💽                                   |                       |                              |                      |                         |               |                     |               |                        |          |
|         | Contact au Cl                          | G :                                      |                       |                              |                      |                         |               |                     |               |                        |          |
|         | Téléphon                               | ne :                                     |                       |                              |                      |                         |               |                     |               |                        |          |
|         | Adresse ma                             | ail :                                    |                       |                              |                      |                         |               |                     |               |                        |          |
|         | Ce dossier sera présenté à la séance d | lu : 07/02/2023                          |                       |                              |                      |                         | 25_1          | Retrait d'u         | un dossie     | er de saisine          |          |
|         | Collectivité - Établissement public    |                                          |                       |                              |                      |                         | RGES          | Etes-vous sûr∙e     | de vouloir re | tirer ce dossier ?     |          |
|         | Collectivité ou établissement publi    | ic : CLOCHEMERLE                         |                       |                              | Sigle :              |                         | 0             |                     |               |                        |          |
|         | Adress                                 | se : 1 place de l'Hôtel de Ville         |                       | Dép                          | partement : 02       |                         | Dcia929394.fr |                     |               | X Annuler Valider      |          |
|         | CP / Vill                              | le : 02000 / CLOCHEMERLE                 |                       |                              |                      |                         |               |                     | _             |                        |          |
|         |                                        |                                          |                       |                              |                      |                         |               |                     |               |                        |          |
|         |                                        |                                          |                       |                              |                      |                         |               |                     |               | Sigle :                |          |
|         |                                        |                                          |                       |                              |                      |                         |               |                     |               |                        |          |
|         | La validation inform                   |                                          |                       |                              |                      |                         | forme le      | secretariat des CAP |               |                        |          |
|         |                                        |                                          |                       |                              |                      |                         | al            | retrait de la       | saisine.      |                        |          |
|         |                                        |                                          |                       |                              |                      |                         |               | n est pas nec       | essaire d     | envoyer un mail.       |          |

| De : Mail fonctionnaire                                                                                                    | Notification reçue par le secrétariat des CAP<br>après le retrait du dossier. |      |
|----------------------------------------------------------------------------------------------------|-------------------------------------------------------------------------------|------|
| Envoyé : vendredi 20 janvier 2023 09:33                                                                                                    |                                                                               |      |
| À : cap@cig929394.fr>                                                                                                    |                                                                               |      |
| Objet : Retrait par l'agent d'un dossier de saisine de la CAP                                                                                                    |                                                                               |      |
| Importance : Faible                                                                                                    |                                                                               |      |
|                                                                                                    |                                                                               |      |
| Bonjour,<br>Madame Agnès BOUTONDOR vous informe du retrait de son dossier de saisine n°CAP_20221215_24 de la séance de la CAP du 10/02/2023, ayant pour motif Révisi | on du compte rendu d'entretien professionnel (CR                              | EP). |
| Cordialement.<br>Agnès BOUTONDOR                                                                                                    |                                                                               |      |

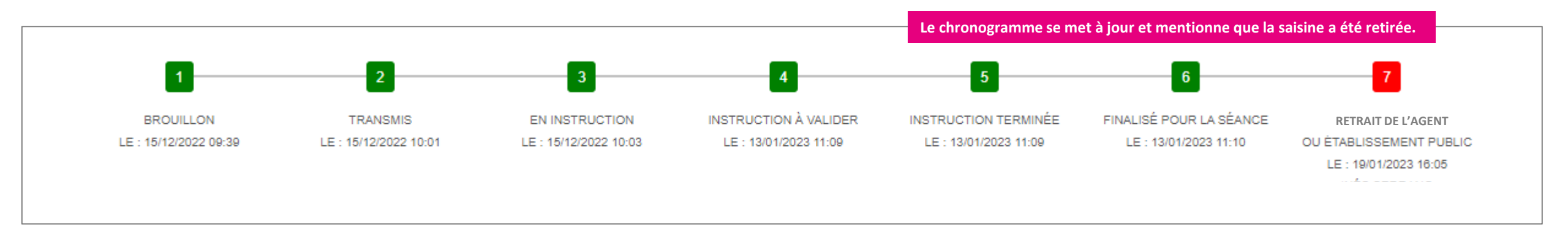

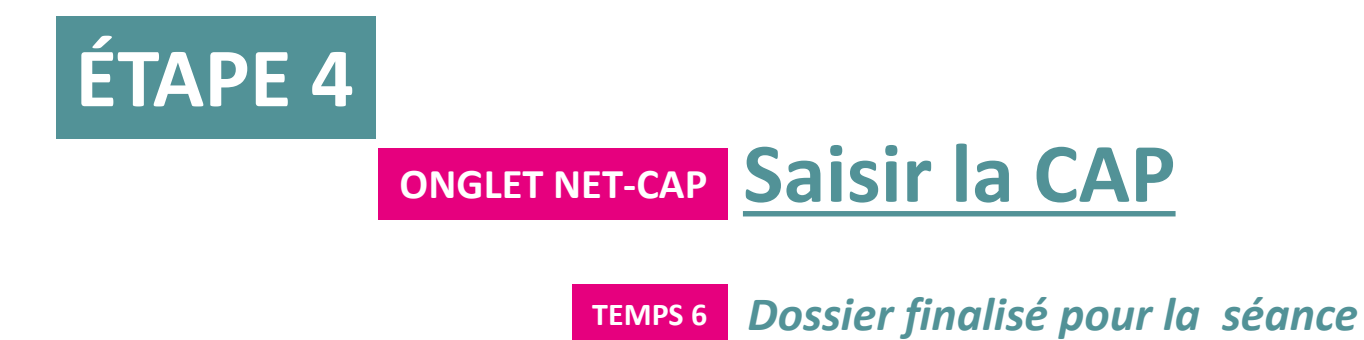

## **TEMPS 6** Instruction terminée – dossier de saisine finalisé pour la séance

- Le chronogramme du dossier de saisine se met à jour quand l'instruction est terminée et que le dossier est finalisé pour la séance. La date de la séance est affichée.
- Quand le dossier de saisine est finalisé pour la séance, un mail vous est adressé.

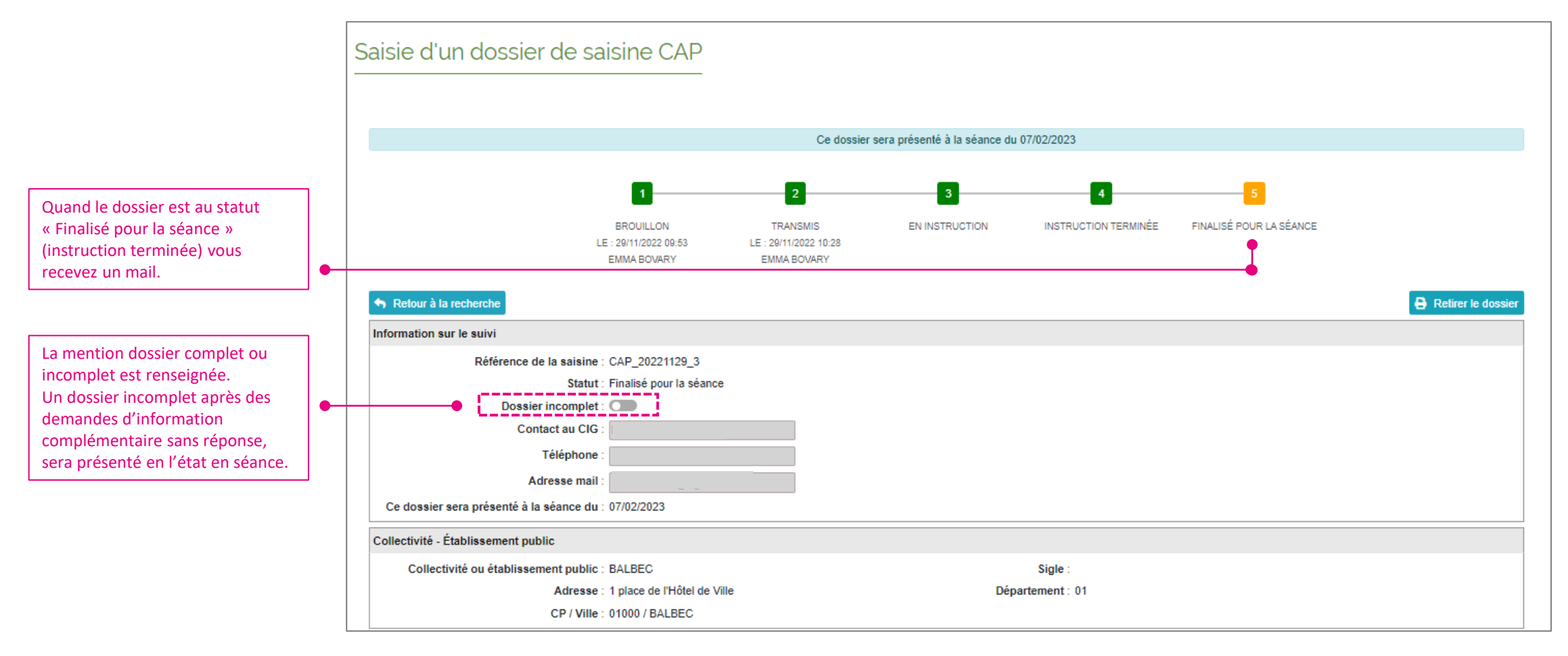

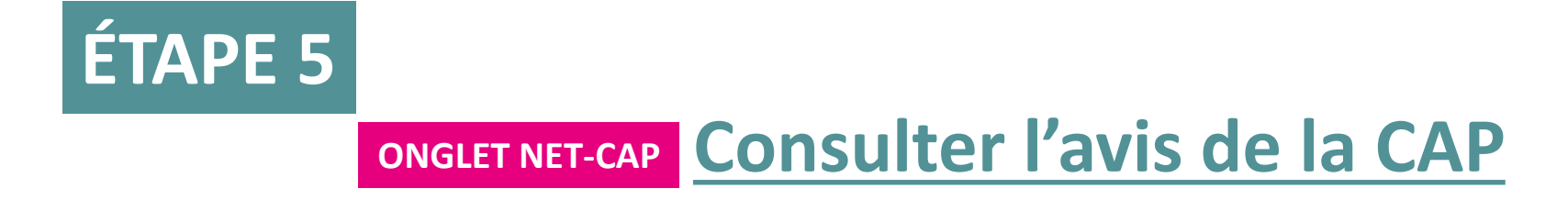

### Consulter l'avis de la CAP

- Le chronogramme du dossier de saisine se met à jour quand l'avis est rendu « AVIS RENDU/SÉANCE FINALISÉE ».
- L'avis peut être consulté et téléchargé.

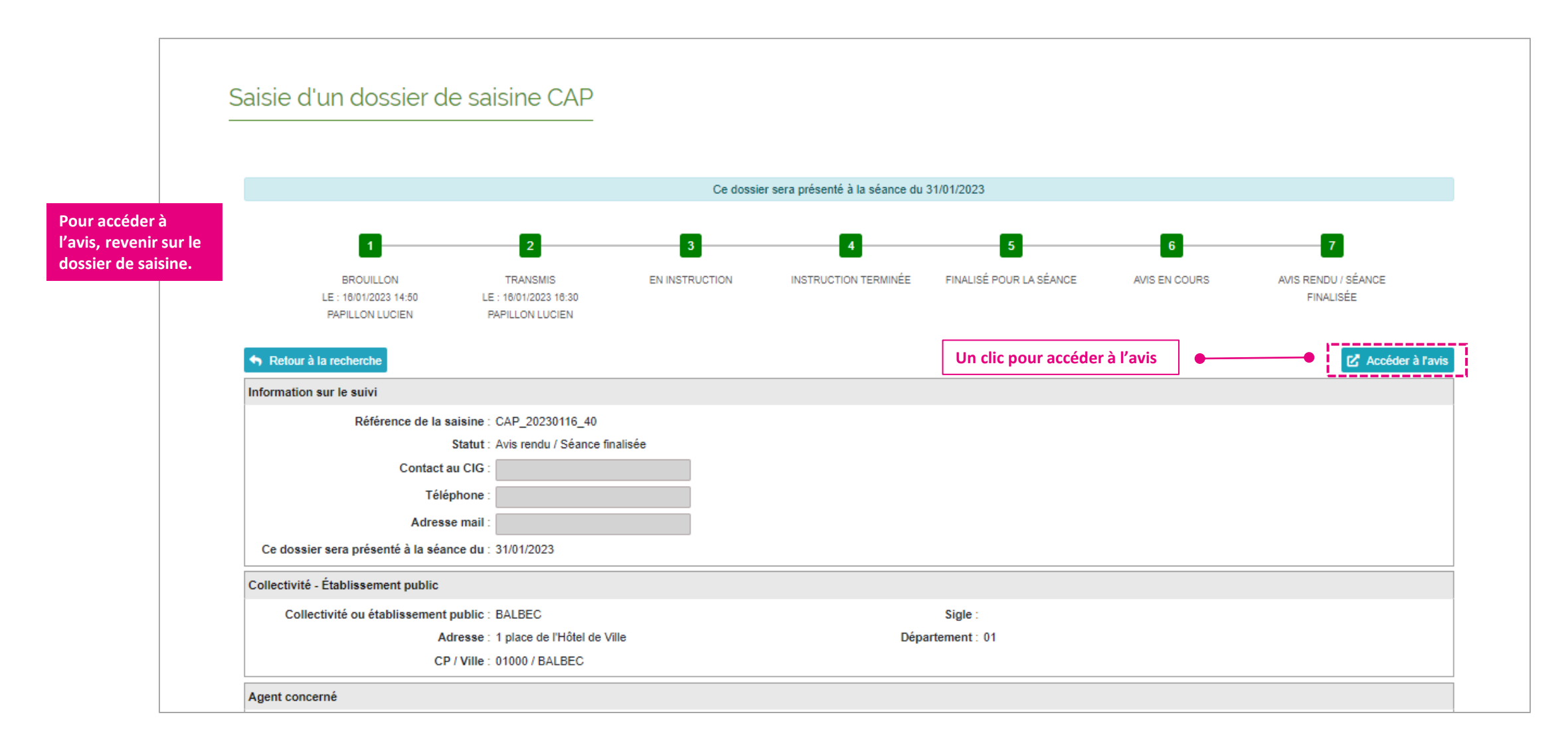

Avis rendu

Information sur le dossier de saisine

Référence : CAP\_20230116\_40

Grade : Ingénieur principal

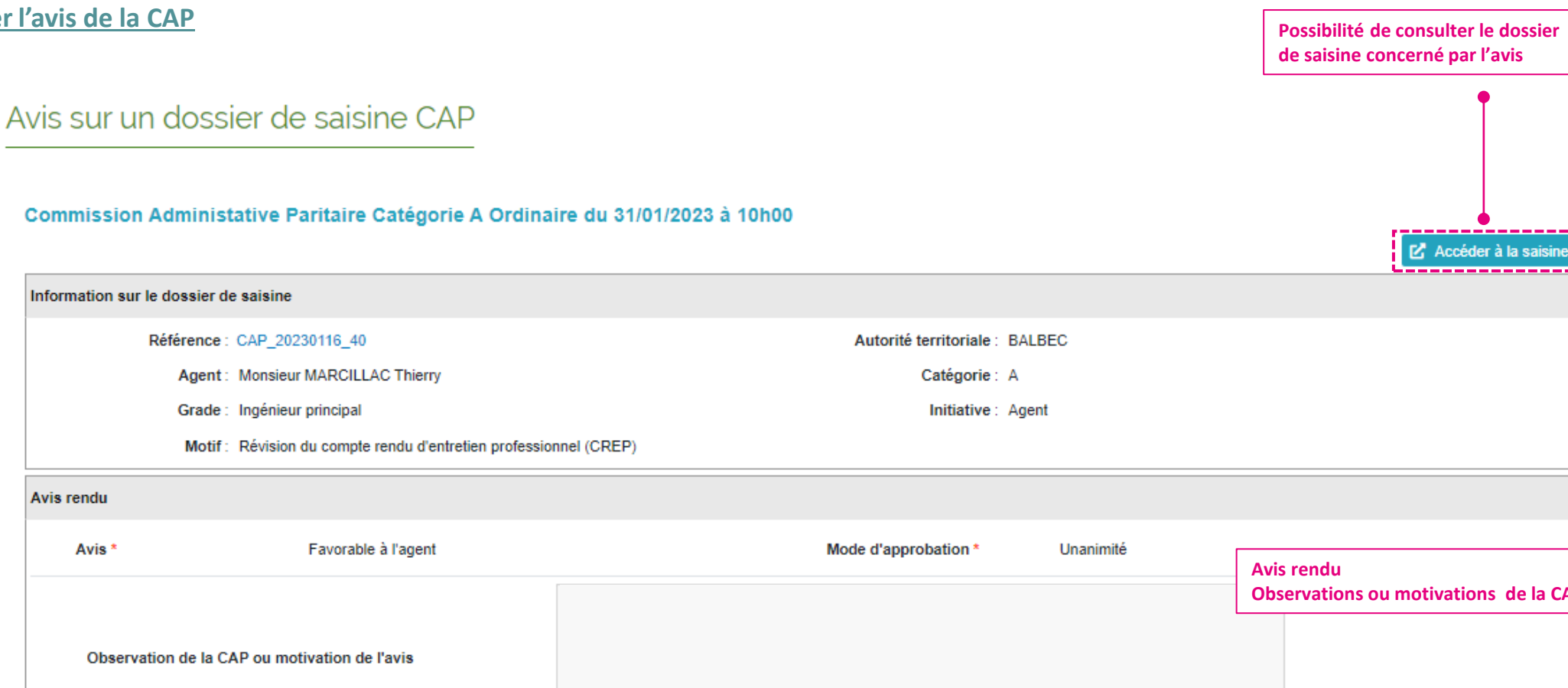

## Favorable à l'agent Avis \* Observations ou motivations de la CAP Observation de la CAP ou motivation de l'avis Avis téléchargeable Documents Date de création Туре Nom Actions Avis de la séance AvisCapTypeDoc\_Avis\_20230201\_40.pdf 01/02/2023 4 **POINT D'ATTENTION**

Si l'avis rendu est favorable à l'agent donc défavorable à l'employeur, l'autorité territoriale peut ne pas suivre l'avis de la CAP.

🗹 Accéder à la saisine

Si des informations ou des aides manquent, merci d'en faire part au secrétariat des CAP par mail pour nous permettre de compléter ce mode d'emploi.

Notre objectif est de vous accompagner dans la prise en main de NET-CAP et de vous faciliter le travail de saisine.

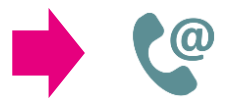

Tél : 01 56 96 81 82
Secrétariat des CAP > <u>cap@cig929394.fr</u>